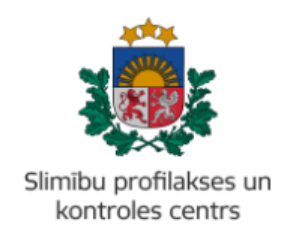

#### MĀCĪBU MATERIĀLS

# KĀ IZVEIDOT 'ZIŅOJUMU PAR INFEKCIJAS SLIMĪBAS GADĪJUMU' PORTĀLĀ EVESELIBA.LV

Mācību materiāls piemērots ārstiem un ārstniecības atbalsta personām, kas iesniedz steidzamo paziņojumu Slimību profilakses un kontroles centram.

- 1. Autorizēties eveseliba.lv portālā, izmantojot kādu no elektroniskās identifikācijas metodēm.
- 2. Izvēlēties atbilstošu identifikatora veidu (Jaundzimušā identifikācija, LV Personas kods, Nedroša LV iedzīvotāja identifikācija vai Ārzemnieka identifikācija):

| Ārstniecības persona > Pacientu pieņ                                    | emšana                                             |                             |
|-------------------------------------------------------------------------|----------------------------------------------------|-----------------------------|
| Informējam, ka Jums ir iespē<br>Ievadlauki, kas atzīmēti ar *, ir oblig | ēja veikt darbības visās sadaļā<br>ļāti aizpildāmi | is arī nepieņemot pacientu! |
| Identifikatora veids: *                                                 | LV Personas kods                                   | •                           |
| Identifikators: *                                                       |                                                    |                             |

3. Ierakstīt pacienta identifikatoru (ārzemniekiem jānorāda arī valsts) un spiest pogu 'Uzsākt pacienta pieņemšanu':

| Identifikatora veids: *    | Ārstniecības persona > Pacientu pieņemšana                                                                                                    |  |  |  |  |
|----------------------------|----------------------------------------------------------------------------------------------------|--|--|--|--|
| Identifikators: *          | Informējam, ka Jums ir iespēja veikt darbības visās sadaļās arī nepieņemot pacientu!<br>Ievadlauki, kas atzīmēti ar *, ir obligāti aizpildāmi |  |  |  |  |
| Uzsākt pacienta pieņemšanu | Identifikatora veids: * LV Personas kods                                                                                                    |  |  |  |  |
| Pacientu pieņemšana        |                                                                                                    |  |  |  |  |
| Profila dati               |                                                                                                    |  |  |  |  |
| Nosūtījumi un rezultāti    | Uzsakt pacienta pieņemsanu Attirit ievadlaukus                                                                                                |  |  |  |  |

4. Pārliecināties, ka atrasta pareizā persona. Ja ir, apstiprināt ar pogu 'Jā':

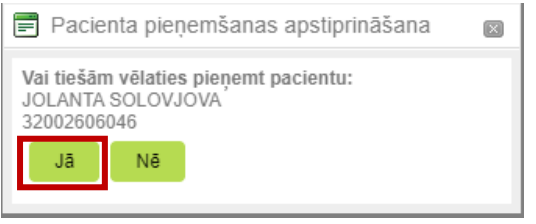

5. Lai sāktu veidot steidzamo paziņojumu, nospiest pogu 'lesniegt steidzamo paziņojumu SPKC':

| Pacients: JOLANTA SOLOVJOVA<br>(32002606046) | Ārstniecības persona > Pacienta da         | ti                                                                                                    |                               | •                                 |
|----------------------------------------------|--------------------------------------------|----------------------------------------------------------------------------------------------------|-------------------------------|-----------------------------------|
| Beigt pacienta pieņemšanu                    | Personas dati<br>Identifikators:<br>Vārds: | 32002606<br>JOLANTA                                                                                             | 046                           |                                   |
| lesniegt steidzamo paziņojumu<br>SPKC        | Uzvārds:<br>Dzimšanas datums:<br>Vecums:   | SOLOVJC<br>05.09.195<br>70 gadi                                                                                 | 3<br>3                        |                                   |
| Pacienta dati                                | Dzimums:<br>Adrese:                        | SIEVIETE<br>Duntes iel                                                                                          | a 28 - 82   \/-1005           |                                   |
| Kontaktinformācija                           | Faktiskā adrese:                           | DUNTES                                                                                                    | IELA 28 - 82, RĪGA, LV-1005   |                                   |
| Kontaktpersonas                              |                                            |                                                                                                    |                               |                                   |
| Pilnvarojumi                                 | Sapludināt šo karti ar citu karti          |                                                                                                    |                               |                                   |
| Ģimenes ārsta dati                           |                                            |                                                                                                    |                               |                                   |
| EVAK dati                                    |                                            |                                                                                                    |                               |                                   |
| Nosūtījumi un rezultāti                      | Izrakstīt parasto recept                   | i de la composición de la composición de la composición de la composición de la composición de la composición d | Izrakstīt A darbnespējas lapu | Izveidot nosūtījumu               |
| Receptes                                     | Izrakstīt īpašo recepti                    |                                                                                                    | Izrakstīt B darbnespējas lapu | Izveidot apmeklējuma rezultātu    |
| Darbnespējas lapas                           | Izrakstīto receņšu saraks                  | ts                                                                                                    | Meklēt darbnesnējas lanu      | Anskatīt medicīniskos dokumentus  |
| Veselības pamatdati                          | interesting receiped service               |                                                                                                    | monor autorespejas lapa       | ripordite model inskos dokumentas |
| Medicīniskie dokumenti                       |                                            |                                                                                                    |                               | Apskatīt veselības pamatdatus     |
| Laboratoriskie izmeklējumi                   |                                            |                                                                                                    |                               | Apskatīt vakcinācijas datus       |
| Vakcinācijas dati                            |                                            |                                                                                                    |                               |                                   |

6. Izvēlēties 'Ziņojums par infekcijas slimības gadījumu':

| Izvēlieties paziņojuma veidu:                                                                                                    |                                                                                                    |
|----------------------------------------------------------------------------------------------------|----------------------------------------------------------------------------------------------------|
| Ziņojums par infekcijas slimības gadījumu                                                                                                    | Ziņojums par tuberkulozes gadījumu                                                                                                    |
| Ministru kabineta notekuumu Nr. 265 "Madiciniska dokumentu liinteettiise kahittiise" 24.<br>pelletuus. – Sviedstamis peanojuuns pai nieteisellis simittoi, tirkeise simittois tirseistäjä<br>konstatkäanu, reatsientu mitroorganismu izdailisenu un vakcinäcijas taraistlu komplikäciju<br>(biakusparädību)" (veidlapa Nr. 058/u). | Ministuri kabitetia notekkumu Nr. 265 "Madicinisko dokumentu lietvedības kārtība" 32.<br>pielikums - "Arstniecības ielsādes zinojums par diagnosticētu tuberkulozi vai latentas<br>tuberkulozes intekciju" (veidiapa Nr. 089/u-).                                                                                               |
| $\rightarrow$                                                                                                    | $\rightarrow$                                                                                                    |
| Ziņojums par apstiprinātu HIV infekcijas gadījumu                                                                                                    | Nevēlams notikums pēc vakcinācijas                                                                                                    |
| Ministru kabineta noteikumu Nr. 265 "Medicinisko dokumentu lietvedības kārtība" 66.<br>pielikums - "Paziņojums par apstiprinātu HIV intekcijas gadījumu".                                                                                                    | Ministerio lebriedi nobelarum Nr. 265 "Medicinistio dolumentu liehvedines idell'are "24.<br>Melituris - Stetazmenie posicijomen per infeccijes simitus, infeccijes simitas izraelitaje<br>konstatēšanu, rezistentu minroorganiemu izdatīšanu un veikcinācijas izraelitu komplikāciju<br>(biakusparādību)" (veidiepa Nr. 058u.). |
| $\rightarrow$                                                                                                    | $\rightarrow$                                                                                                    |

! Turpmāk ar zvaigznīti (\*) būs atzīmēti obligāti aizpildāmie lauki, bez kuriem steidzamo paziņojumu sistēma neļaus iesniegt.

### 7. Aizpildīt informāciju par Paziņojuma iesniedzēju:

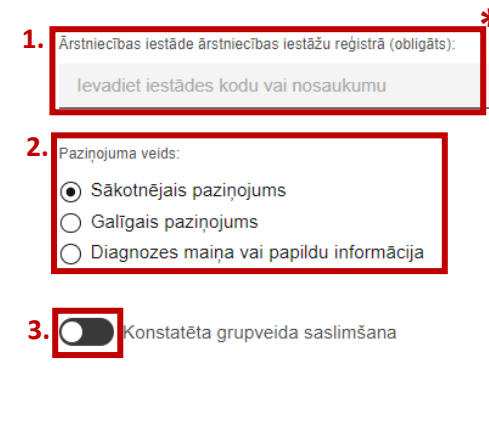

- 1. Izvēlēties ārstniecības iestādi, kura reģistrē šo ziņojumu;
- 2. Atzīmēt, vai šis ir:
- ''Sākotnējais paziņojums', ja tiek ziņots par sākotnējo diagnozi,
- 'Galīgais paziņojums', ja tiek ziņots par galīgo diagnozi,
- 'Diagnozes maiņa vai papildu informācija';

**3.** Ja konstatēta grupveida saslimšana, uzspiest uz šīs pogas un brīvā tekstā aprakstīt grupveida saslimšanas apstākļus;

#### 8. Aizpildīt informāciju par Pacienta pamatdatiem:

|    | Pacienta dzīvesvieta        |                      |        |                                                                                             |
|----|-----------------------------|----------------------|--------|---------------------------------------------------------------------------------------------|
| 1. | Pacienta dzīvesvietas tips: |                      |        | <ol> <li>No piedāvātajiem variantiem,<br/>izvēlēties pacienta dzīvesvietas tipu:</li> </ol> |
|    | Atsevišķs dzīvoklis         |                      | $\sim$ | 2 Inviliation posicita advasi:                                                              |
|    | Valsts (obligāts):          |                      |        | <b>2.</b> Izveleties pacienta adresi;                                                       |
|    | LV / LATVIJA                |                      | ×      | <ol> <li>Ja ir zināma kontaktinformācija,</li> </ol>                                        |
|    |                             | <u>ب</u>             | ~      | ierakstīt tālruni, sākot ar Latvijas                                                        |
| 2. | Adrese (obligāts):          | ጥ                    |        | telefona kodu '+371', un laukā 'Piezīmes'                                                   |
|    | levadiet adresi             |                      | Q      | norādīt, kam pieder šis telefona numurs                                                     |
|    |                             |                      |        | (piemēram, māsa, brālis u.tml.);                                                            |
|    | Kontaktinformācija i        | ir zināma            | *      | 4. Ja kontaktinformācija nav zināma, tad                                                    |
| 3. | Kontakttālrunis (obligāts): | Piezīmes:            |        | uzspiest uz šīs pogas, lai krāsa mainās uz                                                  |
|    | +371 0000000                | Piezīmes             |        | melnu, kas nozīmēs, ka                                                                      |
|    |                             |                      |        | kontaktinformācija nav zināma;                                                              |
|    |                             |                      |        | _                                                                                           |
| 4. | Kontaktinfor                | mācija ir zināma 🛛 📩 | C      | Kontaktinformācija ir zināma                                                                |
|    |                             |                      |        |                                                                                             |

#### 9. Aizpildīt informāciju par Saslimšanas datiem:

| 1. | Diagnoze (obligāts):                              |             |          |
|----|---------------------------------------------------|-------------|----------|
|    | levadiet SSK-10 diagnozes kodu vai nosaukumu      | Q           |          |
|    | Pievienot diagnozi                                |             | $\oplus$ |
| 2. | ☐ Nezināmas izcelsmes apdraudējuma izraisītais sa | slimšanas ( | gadījums |
| 3. | Diagnozes noteikšanas datums:<br>dd.mm.gggg 🛱     |             |          |
|    | Iznākums:                                         |             |          |
|    | 🔿 Iznākums nav zināms                             |             |          |
|    | 🔿 Iznākums NAV letāls                             |             |          |
|    | <ul> <li>Iznākums IR letāls</li> </ul>            |             |          |
| 4. | ₩<br>Miršanas datums (obligāts):<br>dd.mm.gggg 🛱  |             |          |

 Izvēlēties diagnozi, ja nepieciešams var ievadīt vairākas diagnozes, izvēloties lauku, 'Pievienot diagnozi';

 Atzīmēt šo lauku, ja diagnoze nav zināma UN ir aizdomas par nezināmās izcelsmes apdraudējuma saslimšanas gadījumu.

 Norādīt diagnozes noteikšanas datumu;

 Ja iznākums ir letāls, norādīt miršanas datumu;

|                                                                                                    | 2. Infekcijas smaguma pakā                             | ipe: 1                                               | . No piedāvātajiem variantiem,                                                                                                    |
|----------------------------------------------------------------------------------------------------|--------------------------------------------------------|------------------------------------------------------|----------------------------------------------------------------------------------------------------|
|                                                                                                    | ⊖ Vidēji smaga                                         | iz                                                   | zvēlēties, kāda ir infekcijas norise;                                                                                                    |
| Cita                                                                                                    | <ul> <li>O Smaga</li> <li>O Nav zināma</li> </ul>      | 2                                                    | . No piedāvātajiem variantiem,                                                                                                    |
| Nav zināms                                                                                                    |                                                        | p                                                    | veleties, kada ir intekcijas smagum.<br>Jakāpe;                                                                                                    |
| Slimības simptomi:                                                                                                    | 4. Saslimšanas datums:<br>○ Ir zināms                  | 3                                                    | . Atzīmēt, vai tika ziņoti kādi slimība                                                                                                    |
| ⊖ Nav                                                                                                    | ⊖ Neattiecas                                           | S                                                    | imptomi;                                                                                                    |
| Nav zināms                                                                                                    | <ul> <li>Nav zināms</li> </ul>                         | 4                                                    | Atzīmēt, vai ir zināms pacienta                                                                                                    |
| Pacients pirmo reizi ir vērsies saistībā a                                                                                                    | ar pašreizējo saslimšanas epizodi                      | s<br>d                                               | aslimšanas datums. Ja ir, noradit<br>latumu;                                                                                                    |
| Pacients pirmo reizi ir vērsies saistībā                                                                                                    | ā ar pašreizējo saslimšanas epizodi                    | 5                                                    | Ja pacients, pirms ierašanās Jūsu                                                                                                    |
| Ir vērsies                                                                                                    |                                                        | a<br><b>*</b> s                                      | rstniecības iestāde, ar esošajām<br>ūdzībā bija vērsies kādā citā                                                                                                    |
| Ārstniecības iestāde, kurā pacients pirr<br>epizodi (obligāts):                                                                                                    | mo reizi ir vērsies saistībā ar pašreizējo sasli       | mšanas ā                                             | rstniecības iestāde, tad uzspiest uz<br>īs pogas:                                                                                                    |
| levadiet iestādes kodu vai no                                                                                                    | osaukumu                                               | د<br>م                                               | , Norādīt ārstniecības iestādes                                                                                                    |
|                                                                                                    |                                                        |                                                      |                                                                                                    |
| Informācija par ārstniecības personu:                                                                                                    |                                                        | n                                                    | iosaukumu un vardu, uzvardu un                                                                                                    |
| Informācija par ārstniecības personu:<br>Vārds                                                                                                    | Uzvārds Special                                        | itāte k                                              | iosaukumu un vardu, uzvardu un<br>pecialitāti ārstniecības personai, ar<br>uru pacients konsultējās;                                                                                                    |
| Informācija par ārstniecības personu:<br>Vārds<br>Hospitalizācija                                                                                                    | Uzvārds Special                                        | itāte s                                              | iosaukumu un vardu, uzvardu un<br>pecialitāti ārstniecības personai, ar<br>uru pacients konsultējās;<br>prādīt, vai pacients ir ticis bospitaliz;                                                                                                    |
| Informācija par ārstniecības personu:<br>Vārds<br>Hospitalizācija<br>Pacienta hospitalizācija:                                                                                                    | Uzvārds Speciali                                       | itāte s<br>k<br>7. No<br>pašre                       | iosaukumu un vardu, uzvardu un<br>pecialitāti ārstniecības personai, ar<br>uru pacients konsultējās;<br>prādīt, vai pacients ir ticis hospitalizē<br>eizējās saslimšanas epizodes laikā;                                                                                                    |
| Informācija par ārstniecības personu:<br>Vārds<br>Hospitalizācija<br>Pacienta hospitalizācija:<br><ul> <li>Ir hospitalizēts</li> </ul>                                                                                                    | Uzvārds Speciali                                       | ritate<br>s<br>k<br>7. No<br>pašre<br>8. Ja          | iosaukumu un vardu, uzvardu un<br>pecialitāti ārstniecības personai, ar<br>uru pacients konsultējās;<br>prādīt, vai pacients ir ticis hospitaliz<br>eizējās saslimšanas epizodes laikā;<br>pacients ir bijis (vai joprojām ir)                                                                                               |
| Informācija par ārstniecības personu:<br>Vārds<br>Hospitalizācija<br>Pacienta hospitalizācija:<br>Ir hospitalizēts<br>Nav hospitalizēts<br>Nav zināms                                                                                                    | Uzvārds Special                                        | itate s<br>s<br>k<br>7. No<br>pašre<br>8. Ja<br>hosp | iosaukumu un vardu, uzvardu un<br>pecialitāti ārstniecības personai, ar<br>uru pacients konsultējās;<br>prādīt, vai pacients ir ticis hospitalize<br>eizējās saslimšanas epizodes laikā;<br>pacients ir bijis (vai joprojām ir)<br>italizēts, aizpildīt norādītos laukus;                                                    |
| Informācija par ārstniecības personu:<br>Vārds<br>Hospitalizācija<br>Pacienta hospitalizācija:<br><ul> <li>Ir hospitalizēts</li> <li>Nav hospitalizēts</li> <li>Nav zināms</li> </ul> <li>Hospitalizācijas datums (obligāts):</li>                                                                                                    | Uzvārds Speciali                                       | 7. No<br>pašre<br>8. Ja<br>hosp                      | pecialitāti ārstniecības personai, ar<br>uru pacients konsultējās;<br>prādīt, vai pacients ir ticis hospitalize<br>eizējās saslimšanas epizodes laikā;<br>pacients ir bijis (vai joprojām ir)<br>italizēts, aizpildīt norādītos laukus;                                                                                      |
| Informācija par ārstniecības personu:<br>Vārds<br>Hospitalizācija<br>Pacienta hospitalizācija:<br>Ir hospitalizēts<br>Nav hospitalizēts<br>Nav zināms<br>Hospitalizācijas datums (obligāts):<br>dd.mm.gggg                                                                                                    | Uzvārds Special                                        | 7. No<br>pašro<br>8. Ja<br>hosp                      | Iosaukumu un vardu, uzvardu un<br>pecialitāti ārstniecības personai, ar<br>uru pacients konsultējās;<br>prādīt, vai pacients ir ticis hospitalize<br>eizējās saslimšanas epizodes laikā;<br>pacients ir bijis (vai joprojām ir)<br>italizēts, aizpildīt norādītos laukus;<br>Pacienta izrakstīšanās datums:<br>dd.mm.gggg 	☐ |
| Informācija par ārstniecības personu:<br>Vārds<br>Hospitalizācija<br>Pacienta hospitalizācija:<br>Ir hospitalizēts<br>Nav hospitalizēts<br>Nav zināms<br>Hospitalizācijas datums (obligāts):<br>dd.mm.gggg  Hospitalizācijas iestāde (obligāts):                                                                                                    | Uzvārds Speciali                                       | 7. No<br>pašre<br>8. Ja<br>hosp                      | Iosaukumu un vardu, uzvardu un<br>pecialitāti ārstniecības personai, ar<br>uru pacients konsultējās;<br>orādīt, vai pacients ir ticis hospitalizi<br>eizējās saslimšanas epizodes laikā;<br>pacients ir bijis (vai joprojām ir)<br>italizēts, aizpildīt norādītos laukus;<br>Pacienta izrakstīšanās datums:<br>dd.mm.ggg     |
| Informācija par ārstniecības personu:<br>Vārds<br>Hospitalizācija<br>Pacienta hospitalizācija:<br>Ir hospitalizēts<br>Nav hospitalizēts<br>Nav zināms<br>Hospitalizācijas datums (obligāts):<br>dd.mm.gggg  Hospitalizācijas iestāde (obligāts):<br>Ievadiet iestādes kodu vai                                                                                                    | Uzvārds Speciali<br>* * i nosaukumu                    | r, No<br>pašre<br>8. Ja<br>hosp                      | Iosaukumu un vardu, uzvardu un<br>pecialitāti ārstniecības personai, ar<br>uru pacients konsultējās;<br>orādīt, vai pacients ir ticis hospitalizē<br>eizējās saslimšanas epizodes laikā;<br>pacients ir bijis (vai joprojām ir)<br>italizēts, aizpildīt norādītos laukus;<br>Pacienta izrakstīšanās datums:<br>dd.mm.ggg     |
| Informācija par ārstniecības personu:<br>Vārds<br>Hospitalizācija<br>Pacienta hospitalizācija:<br><ul> <li>Ir hospitalizēts</li> <li>Nav hospitalizēts</li> <li>Nav zināms</li> </ul> <li>Hospitalizācijas datums (obligāts):<br/><ul> <li>dd.mm.gggg</li> <li>Hospitalizācijas iestāde (obligāts):<br/><ul> <li>levadiet iestādes kodu vai</li> </ul> </li> <li>Pamatdiagnoze, ar kuru pacients in</li> </ul></li> | Uzvārds Speciali<br>* * * i nosaukumu r hospitalizēts: | r, No<br>pašre<br>8. Ja<br>hosp                      | Iosaukumu un vardu, uzvardu un<br>pecialitāti ārstniecības personai, ar<br>uru pacients konsultējās;<br>orādīt, vai pacients ir ticis hospitalizē<br>eizējās saslimšanas epizodes laikā;<br>pacients ir bijis (vai joprojām ir)<br>italizēts, aizpildīt norādītos laukus;<br>Pacienta izrakstīšanās datums:<br>dd.mm.ggg     |

10. Aizpildīt **Papildus informāciju par slimību**:

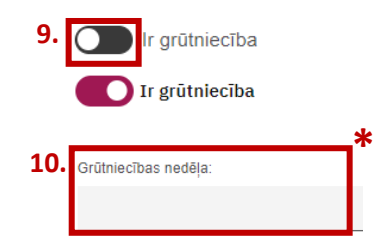

<u>U</u>zspiest uz šīs pogas, ja paciente ir grūtniece;

**10.** Ja paciente ir grūtniece, ierakstīt, kurā grūtniecības nedēļā paciente ir šobrīd (ar

| 1. Parauga veids:                      | 2. Parauga reģistrācijas numurs laboratorijā:                |
|----------------------------------------|--------------------------------------------------------------|
| levadiet parauga veida nosaukumu       | Q                                                            |
| 3. Nosūtītāja veids:                   |                                                              |
| Cits                                   | ×                                                            |
| Nosūtītājs:                            |                                                              |
| Norādiet informaciju par nosūtītāju    |                                                              |
| 4. Parauga ņemšanas datums ir zin      | āms <b>4.</b> Parauga piegādes datums laboratorijā ir zināms |
| 5. <sup>Testēšanas metode:</sup>       | Q                                                            |
| Rezultāts:                             | 6. Rezultāta vērtības:                                       |
|                                        |                                                              |
| 7. Antimikrobiālās jutības noteikšana: |                                                              |
|                                        |                                                              |

## 11. Aizpildīt informāciju par Laboratorisko pārbaudi:

**1.** No piedāvātajiem variantiem, izvēlēties, kāds parauga veids ticis nodots pārbaudei laboratorijā;

2. Ja zināms, norādīt 'Parauga reģistrācijas numuru laboratorijā';

**3.** No piedāvātajiem variantiem, izvēlēties, kurš nosūtīja veikt šo pārbaudi un pēc tam norādīt konkrētu ārstniecības personu vai iestādi;

- 4. Uzspiest uz šīm pogām, ja šie datumi ir zināmi, un kalendārā norādīt datumus;
- 5. No piedāvātajiem variantiem izvēlēties, kāda veida pārbaude tika veikta;
- 6. lerakstīt laboratoriskā testa rezultātu un tā vērtības;
- 7. Ierakstīt antimikrobiālās jutības rezultātus;

#### 12. Aizpildīt informāciju par Pacienta nodarbošanos:

Pacienta nodarbošanās

| 1. | ⊖ Bērns<br>● Pieaugušais                           |                        |
|----|----------------------------------------------------|------------------------|
| 2. | Nodarbošanās iespējamās inficēšanās laikā:         |                        |
|    | 🗌 Strādā                                           |                        |
|    | 🗌 Nestrādā                                         |                        |
|    | □ Invalīds (-e)                                    |                        |
|    | Pensionārs (-e)                                    |                        |
|    | Students (-e)/skolnieks (-ce)                      |                        |
|    | Cits                                               |                        |
|    | <ul> <li>Nav zināms</li> </ul>                     |                        |
|    |                                                    |                        |
| 3. | Inficēšanās riska faktori, kas saistīti ar dzīvesv | ietu vai nodarbošanos: |

**1.** Pārbaudīt, vai automātiski ir atzīmēts piemērotākais variants;

2. No piedāvātajiem variantiem, atzīmēt pacienta nodarbinātības statusu iespējamās inficēšanās un, kad attiecīgie varianti ir atzīmēti, svarīgi izņemt automātiski atzīmēto izvēli 'Nav zināms';

**3.** Ierakstīt, ja ir identificēti kādi inficēšanās riska faktori, kas saistīti ar dzīvesvietu vai nodarbošanos;

**4.** Ja pacients strādā vai mācās, norādīt papildus informāciju par šo uzņēmumu vai izglītības iestādi; ja nepieciešams var pievienot papildus iestādi, uzspiežot uz 'Pievienot iestādi';

5. Ja ir zināms datums, kad attiecīgā iestāde ir apmeklēta pēdējo reizi, to norādīt;

| lestādes veids:                                                                                                   |                          | lestāde (obligāts):*   |   | lestādes tālruņa numurs: |          |
|----------------------------------------------------------------------------------------------------|--------------------------|------------------------|---|--------------------------|----------|
| Uzņēmums                                                                                                    | ~                        | levadi iestādes kodu v | Q | +371 0000000             |          |
| Datums, kad iestāde tika apmek<br>reizi:<br><ul> <li>Ir zināms</li> <li>Neattiecas</li> <li>Nav zināms</li> </ul> | lēta pēdējo<br><b>5.</b> | Atums:<br>dd.mm.gggg ≞ |   |                          |          |
| Pievienot iestādi                                                                                                 |                          |                        |   |                          | $\oplus$ |

| <ul> <li>Inficēšanās notikusi:</li> <li>Latvijā</li> <li>Citā valstī</li> <li>Nav zināms</li> </ul>        | <ol> <li>Ja inficēš<br/>atzīmēt 'Cit<br/>atzīmēt 'Na</li> </ol> | anās nav notikusi<br>ā valstī' un norādī<br>v zināms';         | Latvijā, tad<br>t šo valsti vai       |
|----------------------------------------------------------------------------------------------------|-----------------------------------------------------------------|----------------------------------------------------------------|---------------------------------------|
| 2. Inficēšanās vieta, cēlonis un apstākļi:                                                                 | 2. Aprakstīt<br>vietu, cēlon                                    | svarīgākos faktus<br>i un apstākļiem;                          | par inficēšanās                       |
| 0/200                                                                                                    | gadījumi sta                                                    | aro pacienta konta                                             | asiinisanas<br>aktoersonām:           |
| <ul> <li>Saslimšanas gadījumi kontaktpersonu vidū:</li> <li>Ir</li> <li>Nav</li> <li>Nav zināms</li> </ul> | 4. Ja ir iden<br>kontaktpers<br>vārdu, uzvā                     | tificēti saslimšana<br>sonu vidū, tad nor<br>rdu un personas k | s gadījumi<br>ādīt šo personu<br>odu; |
| Saslimšanas gadījumi kontaktpersonu vidū: <b>4.</b>                                                        | Kontaktpersonas Ӿ<br>(obligāts):                                |                                                                | Personas kods:                        |
| ● "<br>○ Nav<br>○ Nav zināms                                                                               | Vārds                                                           | Uzvārds                                                        | 000000-00000                          |
| <ul> <li>Vertikālā transmisija:</li> <li>Jā</li> <li>Nē</li> <li>Nav zināms</li> </ul>                     | Pievienot kontaktpersonu                                        |                                                                |                                       |
| Vertikālā transmisija: 6.                                                                                  | Vārds:                                                          | Uzvārds:                                                       | Personas kods:                        |
| <ul> <li>Jā</li> <li>Nē</li> <li>Nau zināms</li> </ul>                                                     | Vārds                                                           | Uzvārds                                                        | 00000-00000                           |

Iespējama inficēšanās seksuāli transmisīvas infekcijas gadījumā:

O Partneris ir injicējamo narkotisko vielu lietotājs

9.

🔿 Jā

⊖ Nē

Nav zināms

Intravenozo narkotiku vielu lietošana

Heteroseksuāls kontakts

O Homoseksuāls kontakts

O Cits inficēšanās ceļš (norādīt)

Inficēšanās ceļš nav noskaidrots

Kontakts ar seksuālo pakalpojumu sniedzēju va persona ir seksuālo pakalpojumu sniedzējs:

levadiet citu papildus riska faktoru

7.

8.

⊖ Jā

⊖ Nē

Nav zināms

10. Citi papildu riska faktori:

13. Aizpildīt informāciju par Inficēšanās apstākļu raksturojumu:

 Atzīmēt, vai pacients ir inficējies vertikālās transmisijas ceļā;

 $\oplus$ 

6. Ja ir, norādīt mātes vārdu, uzvārdu un personas kodu;

**7.** Ja steidzamais paziņojums ir par STI, norādīt inficēšanās veidu;

8. Ja steidzamais paziņojums ir par STI, norādīt vai pacients ir seksuālo pakalpojumu sniedzējs;

 Ja steidzamais paziņojums ir par STI, norādīt vai pacients lieto intravenozās narkotikas;

**10.** Ja ir zināmi citi riska faktori, tad tos brīvā tekstā aprakstīt;

#### 14. Aizpildīt informāciju par Paziņojuma sagatavotāju:

Paziņojuma sagatavotājs

| 1. | Iepriekš ir ziņots SPKO              | Cpa tālruni |           |         |
|----|--------------------------------------|-------------|-----------|---------|
| 2. | Datums un laiks:                     |             | Ziņotājs: |         |
|    | dd.mm.gggg mm:ss                     | Ë           | Vārds     | Uzvārds |
| 3. | Tālrunis saziņai (obligāts):<br>+371 | *           |           |         |

1. Uzspiest uz šīs pogas, ja iepriekš par šo gadījumu <u>nav ziņots</u> SPKC pa tālruni;

 Ja iepriekš par šo gadījumu <u>ir zinots</u> SPKC pa tālruni, norādīt ziņotāja vārdu, uzvārdu, ziņošanas datumu un laiku;

**3.** Norādīt savu tālruņu numuru, sākot ar Latvijas telefona kodu '+371', lai nepieciešamības gadījumā būtu iespējams ar Jums sazināties par šo gadījumu;

15. Kad viss aizpildīts, nospiest pogu 'lesniegt':

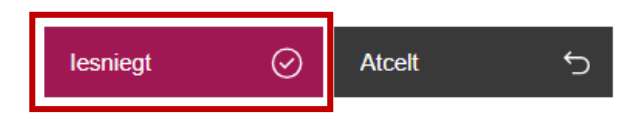

16. Kad steidzamais paziņojums veiksmīgi iesniegts, pierakstīt paziņojuma numuru pacienta medicīniskā kartē vai citā Jums nepieciešamajā dokumentācijā. Steidzamais paziņojums ar šādu numuru ir reģistrēts Slimību profilakses un kontroles centrā un varat to izmantot saziņai ar centru par iesniegto paziņojumu:

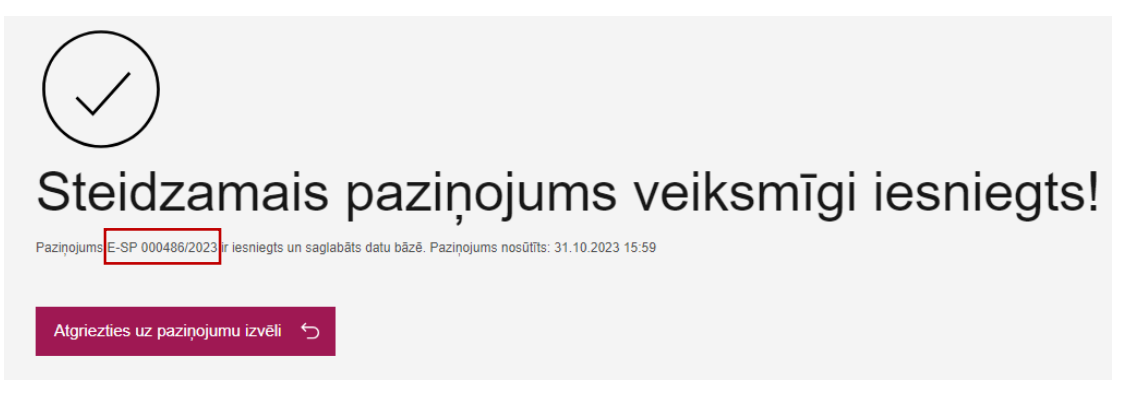

Ja ir radušies kādi jautājumi vai neskaidrības par steidzamā paziņojuma reģistrēšanu portālā eveseliba.lv, sazinieties ar SPKC darbinieku pa tālruni: +371 67271738.